# DC350 Schnellstartanleitung

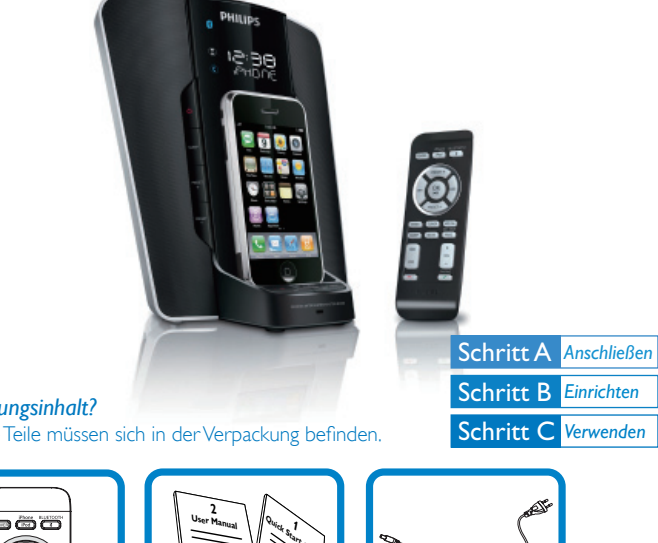

Verpackungsinhalt? Folgende Teile müssen sich in der Verpackung befinden.

Fernbedienung

1 x MP3 Link-Kabel

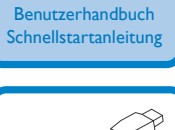

1 x Mini-USB-Kabel

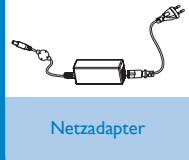

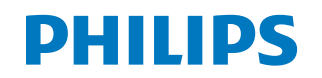

# Schritt A Anschließen

Verbinden Sie das Netzteil mit dem DC350 und der Steckdose.

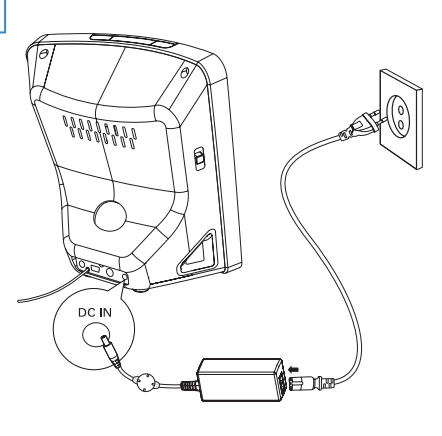

# Schritt B Einrichten

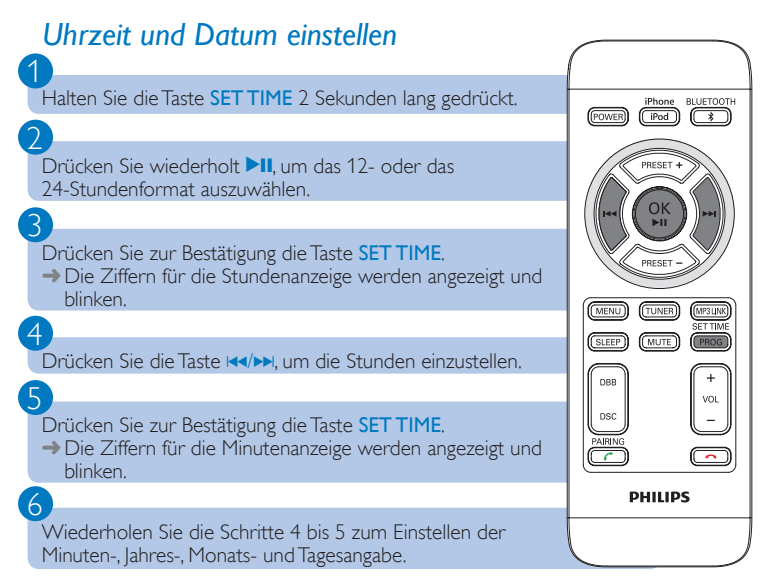

# Schritt C Verwenden

## Wiedergabe von iPod/iPhone

Setzen Sie den iPod oder das iPhone so in die Ladestation ein, dass die beiden Anschlüsse Kontakt miteinander haben.

## 2

Passen Sie den Neigungswinkel des iPod oder iPhone an. → Wenn das DC350 an eine Steckdose angeschlossen ist, wird der iPod oder das iPhone

aufgeladen.

## 3

Drücken Sie die Taste **iPod/iPhone**, um den iPod bzw. das iPhone als Quelle auszuwählen.

Der angeschlossene iPod bzw. das iPhone beginnt automatisch mit der Wiedergabe.

## Radiosender empfangen

Drücken Sie die Taste TUNER, um FM (UKW) auszuwählen.

#### Halten Sie die Taste 🛹 🛏 mindestens 2 Sekunden lang gedrückt.

Es wird automatisch ein Radiosender ausgewählt, der über ausreichende Signalstärke verfügt.

#### Halten Sie die Taste **PROG** 2 Sekunden lang gedrückt, um den Programmiermodus zu aktivieren. → "PR01" blinkt auf der Anzeige.

#### 4

Drücken Sie **PRESET +/-** um diesem Radiosender eine Nummer zwischen 1 und 40 zuzuweisen, und bestätigen Sie dies mit **PROG**.

### 5

Wiederholen Sie die Schritte 2 bis 4, um weitere Sender zu programmieren.

Drücken Sie PRESET +/- um eine voreingestellte Sendernummer auszuwählen.

# Schritt C Verwenden

## Bluetooth-Geräte verwenden

### Hinweis:

Die Reichweite zwischen dem DC350 und einem Bluetooth-Gerät beträgt ca. 10 Meter.

### Ein Gerät zum ersten Mal verbinden

Drücken Sie die Taste **BLUETOOTH**, um die Bluetooth-Quelle auszuwählen. → Auf dem Display wird [BT] (Bluetooth) angezeigt.

 Halten Sie die Taste PAIRING (mindestens 3 Sekunden lang gedrückt.
Auf dem Display wird [PAIRING] (Koppelung) angezeigt, und die Bluetooth-Anzeige blinkt.

#### 3

Richten Sie die Bluetooth-Verbindung auf dem Gerät ein:

- Aktivieren Sie die Suche nach anderen Bluetooth-Geräten. (Informationen zum Aktivieren dieser Funktion finden Sie im Benutzerhandbuch.)
- Sobald "PHILIPS DC350" erkannt und angezeigt wird, können Sié diesen Eintrag auswählen, um eine Verbindung herzustellen.
- → Wenn Sie zur Eingabe eines Kennworts aufgefordert werden, geben Sie "0000" ein.

#### 4

Warten Sie, bis das DC350 ein zweifaches Tonsignal ausgibt.

→ Die Verbindung ist hergestellt. Die Bluetooth-Anzeige leuchtet.

### Anruf annehmen

### Hinweis:

Mit diesem DC350 können Sie in Verbindung mit Geräten, die das HFP- oder HSP-Profil unterstützen, Anrufe annehmen.

# Schritt C Verwenden

# 2

Wenn ein Anruf eingeht, hören Sie ein entsprechendes Rufsignal. Drücken Sie **PAIRING** (, um den Anruf anzunehmen.

→ Um den Anruf abzulehnen, drücken Sie die Taste 🦡

## 3

Sprechen Sie in das mit **MIC** beschriftete Mikrofon auf der Vorderseite des Geräts.

→ Drücken Sie die Taste **PAIRING** (, um die Audioausgabe zwischen dem Gerät und dem DC350 zu wechseln.

4

Drücken Sie die Taste –, um das Gespräch zu beenden.

## Musik wiedergeben

## Hinweis:

Sie können mit diesem DC350 Audiomaterial von Geräten mit A2DP- oder AVRC-Unterstützung wiedergeben.

Stellen Sie eine Verbindung mit dem Bluetooth-Gerät her.

Starten Sie auf dem Bluetooth-Gerät die Wiedergabe. → Die Musik wird über das DC350 wiedergegeben.

Tipp: Weitere Informationen finden Sie im mitgelieferten Benutzerhandbuch.

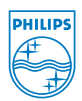

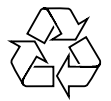

© Royal Philips Electronics N.V. 2008 All rights reserved.

http://www.philips.com

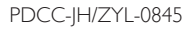